# Payments

| Introduction                                            | 2  |
|---------------------------------------------------------|----|
| Generating a Payment from a Placement                   | 3  |
| The Out of Home Placement (From the Outliner)           | 3  |
| The Out of Home Placement (Described)                   | 4  |
| The Rate Setting (Described)                            | 7  |
| Viewing the Payment (From a Case)                       | 8  |
| Viewing the Payment (From a Provider)                   | 10 |
| The Payment (Described)                                 | 12 |
| Viewing a Cancelled Payment                             | 14 |
| Generating an "Episode Driven" Payment                  | 15 |
| Generating a "Non-System-Dispersed" Payment             | 22 |
| Generating a Payment Manually                           | 28 |
| Creating a Manual Payment                               | 28 |
| Creating a Manual Payment (Via Create > Financial Work) | 29 |
| Viewing the Manual Payment                              | 32 |
| Bullet Points Regarding Payments                        | 33 |
| Recommended Reports for Payments                        | 34 |
| Key Financial Terms and Definitions for Payments        | 35 |

# **Payments**

## Introduction

There are two methods to create a payment. The first, and most common, is system derived. When a user documents a placement with a provider and a paid service, the system will automatically generate a payment. The second method is manual. A user can document a payment via the Payment Request page.

There are four main types of payments. Three of the payment types are generated automatically via the system: ongoing, episode driven, and Non-System-Dispersed. The fourth payment type, One-time payment, is created manually.

Ongoing payments are simply payments that continue to generate monthly until there is an end to that placement. Episode driven payments, on the other hand, require some user intervention in order to move the payment through the financial processes. For an episode driven payment (which are most often RCC and group home type placements because of the large dollar amounts associated with these types of placements), the system will generate a "zero" dollar payment. This payment will require a financial person to enter "units" that correspond with the number of days of service provided by that provider to that child. The entry of the units and the approval of the payment request will stage the payment request for processing by the financial batches. Non-System-Dispersed payments are generated similar to ongoing payments, however, their processing ends at the creation of the payment. Non-System Dispersed payments never become associated with a check. Their purpose is to allow the county to document costs of care for claiming purposes without actually producing a check in the system. This type of payment is currently used to document WRAP, FPI, and YES placement service costs.

For auto generated payments, the processing begins at the Pre-Payment stage. Pre-Payment allows the user to view (from the FM0103 Pre-Payment Report) what the payment amount will be **before any payment batches have actually run**. If a payment amount is incorrect at the Pre-Payment stage, modifications can be made to the placement or the Rate Setting allowing the payment to process correctly when the payment batches run.

Note: The batch run calendars can be found on the eWiSACWIS Knowledge Web.

Manual payments are created for two main purposes. The first is the documentation of clothing allowances or emergency funds provided by an agency to a provider that came outside of the normal check processing time frames. The second is to correctly document and produce payments that may have incorrectly calculated.

# Generating a Payment from a Placement

As noted above, placements serve as the most common means of payment generation. There can be several contributing elements attached to a placement that drive a payment. Ultimately, the placement marries the child, provider, service, and service dates together to generate a Basic rate. A Rate Setting may also contribute to a payment by generating Supplemental and Exceptional rates. Furthermore, how the service is set up controls how the payment behaves. For example, a service can be set up to not be pro-rated (see the Financial How Do I Guide for more information).

In the next section we will look at generating a payment from a placement.

### The Out of Home Placement (From the Outliner)

Depending upon preference, one can view placement data from a case, participant, or provider perspective.

When viewing information from a case perspective, you will see placement data for all children that have been in placement for that case. To refine that display, you can view all of the participants within that case. When a participant is expanded, all placement data for that participant in that case can be viewed. From the provider view, you will see all placement data for all children placed with that provider. In the example below, this is the view from a case perspective showing all participants.

Any corresponding Rate Settings attached to a placement will be nested beneath that placement.

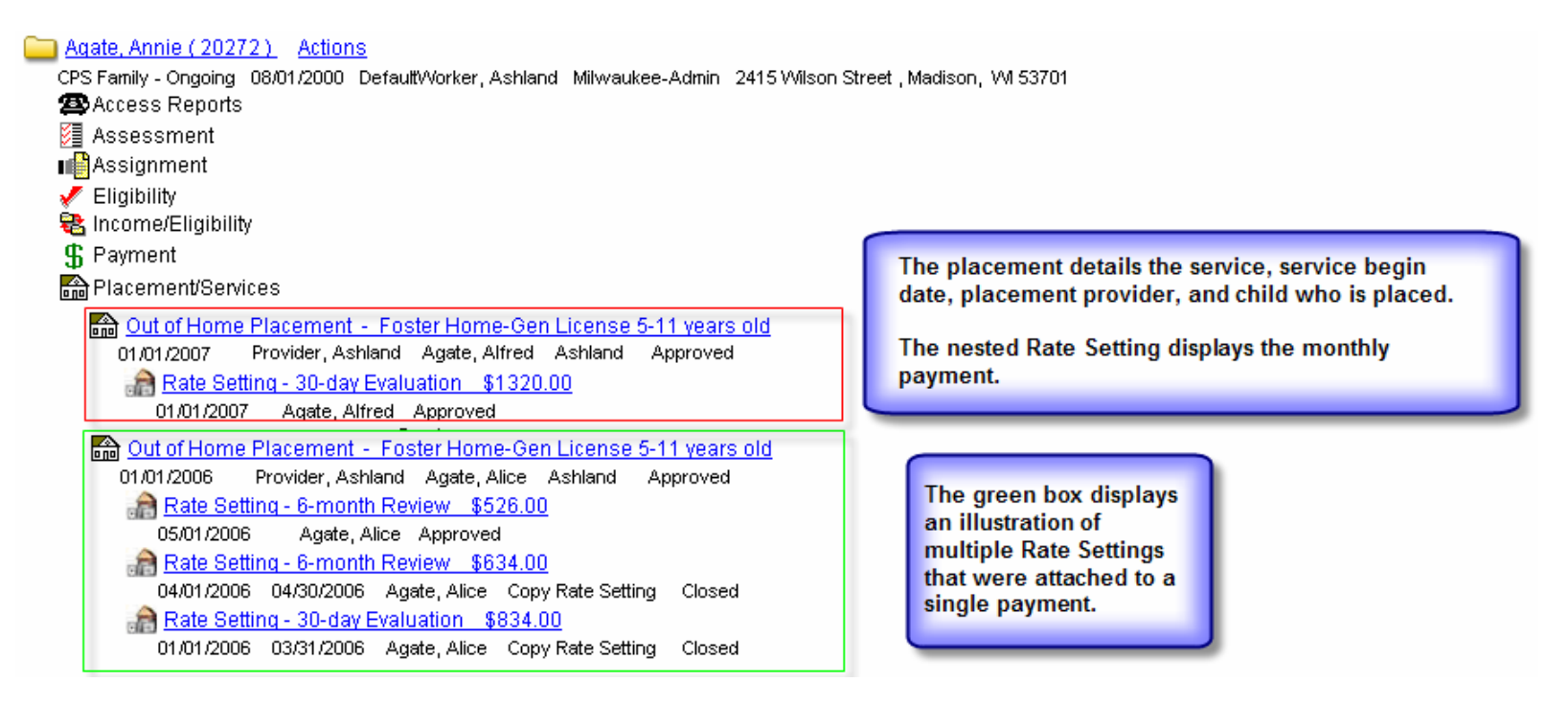

### The Out of Home Placement (Described)

The payment controlling elements of an Out of Home Placement are (Identified on the Service tab):

- **a.** Placement Begin and End Dates: These control when the payment begins and ends. In the example below, the payments began generating (01/01/2007) and have not ended (since the placement has not ended).
- **b.** County: This indicates the county that made the placement and thus the county that is paying for the services.
- c. Service Type: The Service Type has a number of controlling elements attached it (see the Financial How Do I Guide). The main elements in this instance are whether the service is paid or non-paid; if the paid rate is provider or service specific; what that rate is; and whether the rate is monthly, daily, or child specific.
- d. Child Specific Rate: If a Service Type is indicated as Child specific, then an entry in this field will generate a monthly payment of the amount entered.
- e. Administrative Fee: This field holds the specific monthly administrative fee, generally paid as part of a Treatment Foster Home payment.

| ut of Home Placement          | Microsoft Internet Ex   | plorer provided by DHFS - S  | tate of Wisconsin             |          |
|-------------------------------|-------------------------|------------------------------|-------------------------------|----------|
| WISACWI.                      | 5                       |                              | TM 🕥 Print 🎒 Spell Check (    | 🏷 Helo 🍞 |
| Child<br>Agate Alfred (20987) | Case Name Agai          | te Annie (20272) Reque       | ed Number                     |          |
| Service                       | Provider                |                              |                               |          |
| Placement Begin               | 94                      |                              |                               | ^        |
| Placement Begin Date:         | 01/01/2007              | County:                      | Ashland 🖌 🛩                   |          |
| Date Removed from his/he      | er home: 01/01/2007/    | Service Category:            | Foster Home - General License | ~        |
| Placement End Date:           | 01/31/2007              | Service Type:                | F.H Gen License 5-11 9        |          |
| Estimated End Date:           | 00/00/0000              | Placement Status:            | Fstr Fam Hm (Non-Rel)         |          |
| VPA Date:                     | 000000000               | Child Specific Rate:         | \$0.00                        |          |
| Removal Reasons               |                         | Historic Basic Rate:         | \$346.00                      |          |
| This is an Adoptive Place     | ment                    | Administrative Fee:          | 50,00                         |          |
| This is a CPS Non-Confor      | ming Placement          | Exceptional Amount:          | \$650.00                      |          |
| This is an Emergency Stu      | ation                   | Supplemental Points Amount:  | \$324.00 Supplemental Points  | 36       |
| After Hours Placement         |                         | Current Total Monthly Paymer | nt N/A                        |          |
| Child Removal From Hon        | ne Information          |                              |                               |          |
| Manner: Tem                   | porary Physical Custody | Primary Caretaker: Alco A    | gate 🗸                        |          |
| Caretaker Structure:          | ie Famale               | Secondary Caretaker:         |                               | ~        |

#### The Out of Home Placement (Described - Continued)

Elements of an Out of Home Placement are (Identified on the Provider tab):

- f. **Provider:** The Provider record may carry the service rate if the service type being used is "provider specific." It will also hold information surrounding the parent agency, not-for-profit status, and overpayment adjustment methods.
- g. Parent Agency: The Parent Agency associated with the placement provider displays in the Payment Information group box.
- h. Target Population: Target Population helps drive the pot of money that each payment is pulled from. For example, CHIPS -Abuse and Neglect vs. Delinquency.

| 🚰 Out of Home Placement - Microsoft Internet Explorer provided by DHFS - State of Wisconsin                                                                                                    | _ • ×              |
|----------------------------------------------------------------------------------------------------|--------------------|
| c WiSACWIS TM 🕥 Print 🖨 Spell Check 💞 1                                                                                                    | Help 🕐             |
| Child     Child       Child:     Agate, Alfred (20987)       Case Name:     Agate, Annie (20272)       Request Number:         Service   Provider                                                                                         |                    |
| Provider Information     Name: Ashland Provider ID: 9221461 Contact:     Actual Name of Default/Historical Provider (if applicable):     C/O:                                                                                             |                    |
| Street: 1111     W Lake Ave.     Apt:       City:     Ashland     State: WI     Zip: 54806     Country: United States       Phone:     Ext:     Fax:     Alt Phone:     Alt Ext:       Email:     Email:     Email:     Email:     Email: |                    |
| Payment Information   Parent Agency: Ashland Provider   Target Pop:   CHIPS - Other (NYA - 64)   Override Parent Agency rule     Kinship Care   Relationship of Child to Kinship Provider:                                                |                    |
| Options: Save                                                                                                    | ✓<br><u>C</u> lose |
| 🦉 Done                                                                                                    | es                 |

#### The Out of Home Placement (Described - Continued)

- i. Override Parent Agency Rule: This checkbox tells the system to split the Administrative and Maintenance portions of the payment if the Parent Agency is a not-for-profit facility, essentially treating the payment as if the Parent Agency were a for-profit facility.
- **j. Split Payment Indicator:** By checking this box, you are identifying that you wish for a portion or a percentage of the maintenance payment (Basic, Supplemental, and Exceptional) to go to a provider other than the placement provider or the Parent Agency. This indicator allows you to identify that other provider and the portion or percentage of the maintenance payment you wish to be split out. This is most commonly seen in situations where adoptive parents share custody of an adopted child and thus share the Adoption Assistance payment. However, there may be other reasons for splitting a payment.

| Child<br>hild: Agate, Alfred (20987)                                                                                | Case Name: Agate, A              | nnie (20272) Request Number:                                                                                                    |  |
|----------------------------------------------------------------------------------------------------|----------------------------------|----------------------------------------------------------------------------------------------------|--|
| Service                                                                                                    | <u>P</u> rovider                 |                                                                                                    |  |
| Email:                                                                                                    |                                  |                                                                                                    |  |
| Payment Information         Parent Agency:       A         Farget Pop:       C         Coverride Parent Agency rule | shland Provider<br>CHIPS - Other | School District Information School District Code: Acad of Learning and Leadership - 8112 Kinship Care Relationship of Child to Kinship Provider: |  |
| Nit Payment Split Payment Check if this is a split payment Split Provider Name: ID:                                 |                                  | Method                                                                                                    |  |
| Percentage Amount: 0.0000                                                                                           | Fixed Amou                       | nt: \$0,00 C Fixed C Percent                                                                                                    |  |

### The Rate Setting (Described)

The Rate Setting supports the Supplemental and Exceptional costs of a payment. If you wish to generate a maintenance payment that exceeds the allotted Basic rate for a provider (Foster Home, Treatment Foster Home, or Family Group Home), those costs must be supported through a Foster Care Rate Setting. This page allows you to identify the supplemental costs by responding to questions surround the emotional, behavioral, and physical characteristics of the child. The page also provides an area to document and justify the exceptional costs for a child. The page then pulls together all rates (Basic, Supplemental, and Exceptional) to give a total monthly maintenance payment for that child and provider. It's important to note that the Rate Setting and the placement are interconnected; if a placement ends then the associated Rate Setting ends. For more information on the Rate Setting, please see the Uniform Foster Rate Setting Quick Reference Guide.

| ild:<br>se Name:                                                  | Agate, Alfred<br>Agate, Annie                                                                              | Rate Setting Type:<br>Effective Date:                                                                      | 30-day Evaluatio                                                                                                    | on 💌                                                                | Rate Appeal Date: 00/00/0000<br>Reevaluation<br>Request Date: 00/00/0000 |
|-------------------------------------------------------------------|----------------------------------------------------------------------------------------------------|----------------------------------------------------------------------------------------------------|----------------------------------------------------------------------------------------------------|---------------------------------------------------------------------|--------------------------------------------------------------------------|
| ovider Name:<br><u>E</u> motional F                               | Provider, Ashland<br>Points <u>B</u> ehav                                                                  | ioral Points Physica                                                                                       | al Points                                                                                                    | <u>R</u> esults                                                     | Update Tickler? © Yes C No                                               |
| Supplementa<br>notional:<br>«havioral:<br>ysical:<br>tal Points:  | I Payment Summary<br>Points<br>12<br>12<br>12<br>12<br>36                                                  | of Points<br>Amount<br>\$108,00<br>\$108,00<br>\$108,00                                                    | <ul> <li>Recommender</li> <li>Contracted Mainta</li> <li>Amount:</li> <li>Basic:</li> <li>Exceptional:</li> <li>Supplemental:</li> <li>Total:</li> </ul> | ed UFCR Rate<br>so.oo<br>s346.00<br>s650.00<br>s324.00<br>s1,320.00 | Calcula <u>t</u> e                                                       |
| xceptional P<br>sument here o<br>ne or treatmen<br>t has been los | Payment Justification<br>r refer to attached docur<br>t foster home instead of<br>t or destroyed through o | mentation which justifies an excep<br>being placed or remaining in a mo<br>ther than normal wear and tear. | tions payment under<br>re restrictive setting                                                                                                    | er HFS 56.11 (4)(a) End<br>g, or HFS 56.11 (4)(b) I                 | able the child to be placed in a fos<br>Replace a child's basic wardrobe |

From your expanded case, expand the Payment icon \$\mathcal{S}\$. Before a payment is associated with a check, the payment will display a green money bag budget the Payment icon.

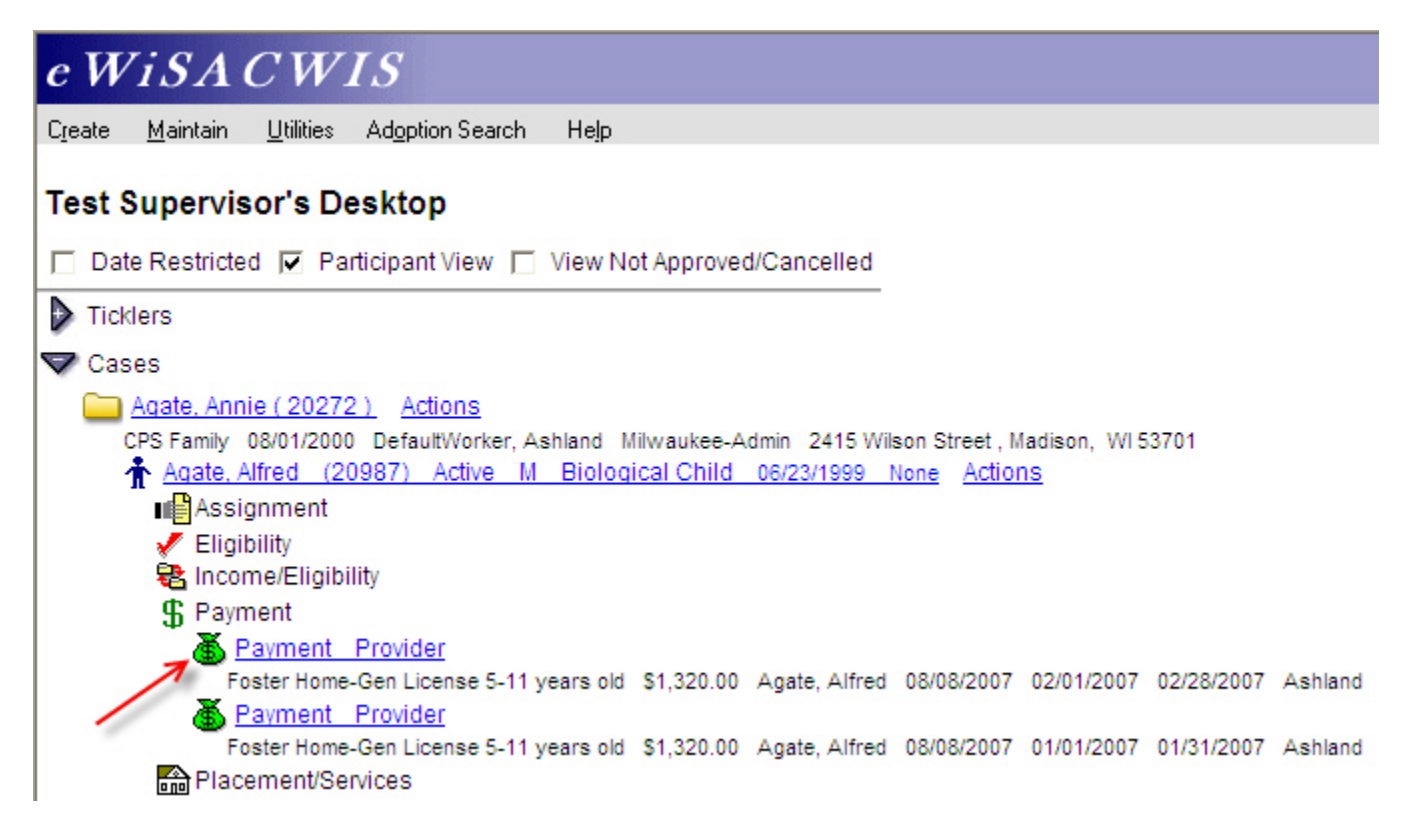

### Viewing the Payment (From a Case – Continued)

From your expanded case, expand the Payment icon \$. After the payment runs through the financial batches and is associated with a check, the payment will display as a yellow money bag  $\clubsuit$ . The payment will also display with two hyperlinks. The first hyperlink will take you to the Payment Request page for that payment. The second hyperlink will take you to the associated check (see the Financial How Do I Guide for more detailed information).

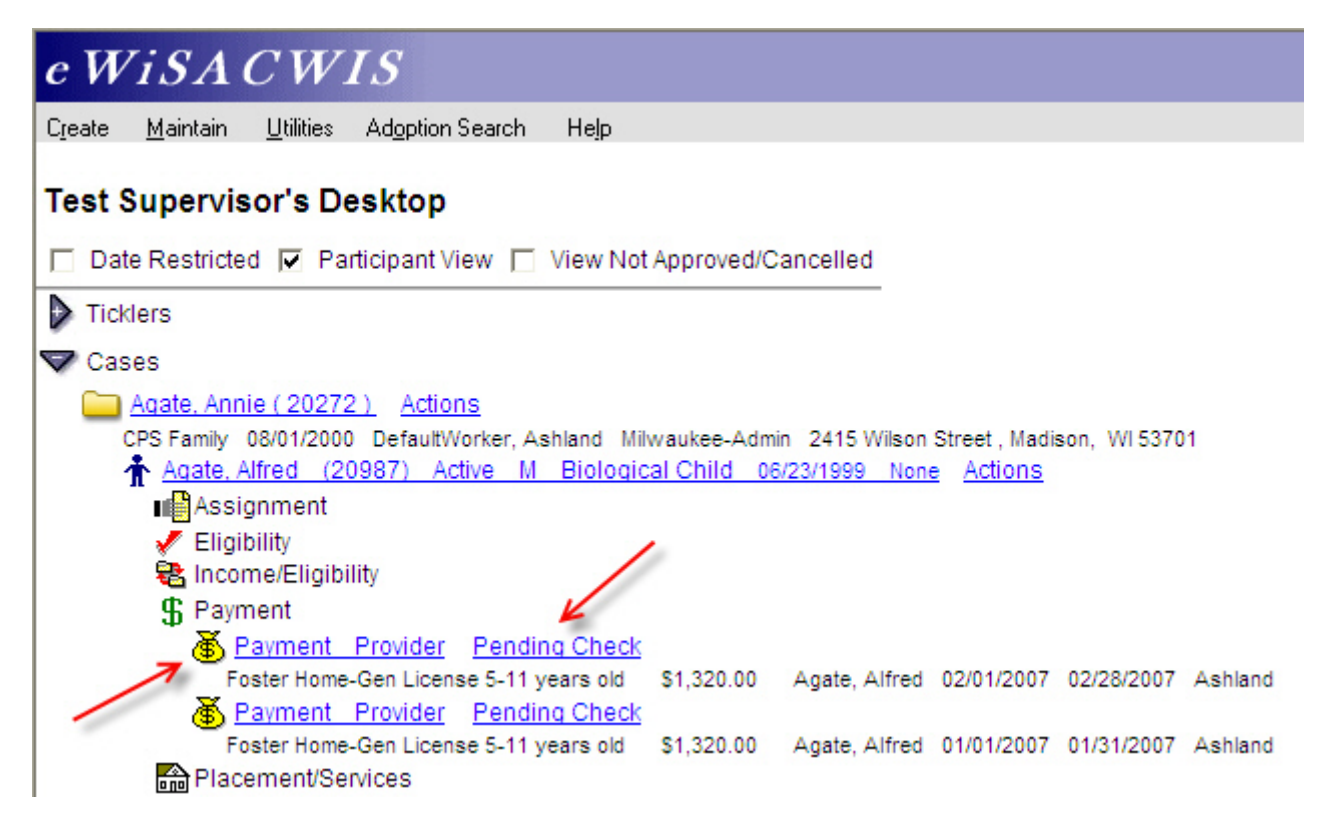

From your expanded provider, expand the Payment icon \$. Before a payment is associated with a check, the payment will display a green money bag  $\clubsuit$  under the Payment icon.

e WiSACWIS Create Maintain Utilities Adoption Search Help Test Supervisor's Desktop Date Restricted Darticipant View View Not Approved/Cancelled Ticklers Cases Providers Children's Group Home (9221475) Actions Active Provider Parent Agency, Inc Group Home Dane Richardson, Erica L. Jones, Jenny (9221466) Actions Active Foster Home Florence Kraus, Cheryl (Supervisor) Des: Green Provider, Ashland (9221461) Actions Active Foster Home Ashland DefaultWorker, Ashland (Supervisor) Des: Ashland Assignments 🛕 Basic E Checks Licenses ಷ Members 🐼 Parent Agency S Payment Requests Toster Home-Gen License 5-11 years old Agate, Alfred 08/08/2007 \$1,320.00 02/01/2007 02/28/2007 Ashland Foster Home-Gen License 5-11 years old Agate, Alfred 08/08/2007 \$1,320.00 01/01/2007 01/31/2007 Ashland Foster Home-Gen License 5-11 years old Agate, Alice 05/08/2007 (\$200.00) 05/01/2006 05/31/2006 Ashland Toster Home-Gen License 5-11 years old Agate, Alice 05/07/2007 (\$200.00) 04/01/2006 04/30/2006 Repaid Ashland Recement/Services 5C Services

### Viewing the Payment (From a Provider – Continued)

Unlike the case view, a payment that is associated with a check displays under a different icon when viewing a payment via the provider view. From your expanded provider, expand the Checks icon  $\blacksquare$  and then expand the associated check icon for the individual check where your payment resides. You will see the individual payment lines displayed using the dollar sign \$. In the example below, you can see that there are several payments (including the two payments for Alfred Agate which are highlighted) that make up our \$4,716.00 Check to the provider.

| e WiSA CWIS                                                    |                   |            |                                 |           |
|----------------------------------------------------------------|-------------------|------------|---------------------------------|-----------|
| Create <u>M</u> aintain <u>U</u> tilities Adoption Search Help |                   |            |                                 |           |
| Test Supervisor's Desktop                                      |                   |            |                                 |           |
|                                                                |                   |            |                                 |           |
| Date Restricted Participant View View Not Appr                 | oved/Cancelle     | d          |                                 |           |
| Ticklers                                                       |                   |            |                                 |           |
| Cases                                                          |                   |            |                                 |           |
| Providers                                                      |                   |            |                                 |           |
| Children's Group Home (9221475) Actions                        |                   |            |                                 |           |
| Active Provider Parent Agency, Inc. Group Home Dane R          | Richardson, Erica | a L.       |                                 |           |
| Jones, Jenny (9221466) Actions                                 |                   |            |                                 |           |
| Active Foster Home Florence Kraus, Cheryl (Supervisor)         | Des: Green        |            |                                 |           |
| Provider, Ashland (9221461) Actions                            |                   |            |                                 |           |
| Active Foster Home Ashland DefaultWorker, Ashland (Su          | upervisor) Des    | : Ashland  |                                 |           |
| Assignments                                                    |                   |            |                                 |           |
|                                                                |                   |            |                                 |           |
| S4 716 00 Pending Ashland                                      |                   |            |                                 |           |
| Set: 10:00 F Grand Science 5-11 years old                      | Agate, Alfred     | 08/08/2007 | \$1,320.00 02/01/2007 02/28/200 | 7 Ashland |
| S Foster Home-Gen License 5-11 years old                       | Agate, Alice      | 08/08/2007 | \$346.00 02/01/2007 02/28/2007  | Ashland   |
| S Foster Home-Gen License 5-11 years old                       | Agate, Alfred     | 08/08/2007 | \$1,320.00 01/01/2007 01/31/200 | 7 Ashland |
| Foster Home-Gen License 5-11 years old                         | Agate, Alice      | 08/08/2007 | \$346.00 01/01/2007 01/31/2007  | Ashland   |
| 5 Foster Home-Gen License 5-11 years old                       | Agate, Alice      | 08/08/2007 | \$346.00 12/01/2006 12/31/2006  | Ashland   |
| Foster Home-Gen License 5-11 years old                         | Agate, Alice      | 08/08/2007 | \$346.00 11/01/2006 11/30/2006  | Ashland   |
| Foster Home-Gen License 5-11 years old                         | Agate, Alice      | 08/08/2007 | \$346.00 10/01/2006 10/31/2006  | Ashland   |
| § Foster Home-Gen License 5-11 years old                       | Agate, Alice      | 08/08/2007 | \$346.00 09/01/2006 09/30/2006  | Ashland   |
| ≡ <u>09/06/2006 1017 \$534.00 Outstanding</u>                  | Ashland           |            |                                 |           |
| ≡ 08/06/2006 1016 \$534.00 Outstanding                         | Ashland           |            |                                 |           |

### The Payment (Described)

By clicking on a payment hyperlink (either via a case or provider), you will be taken to the Payment Request page. The Payment Request provides a specific look at all of the details for a particular payment. You can see Provider Information (including Payee), case and participant information, placement and service information (including service dates), a breakdown of the rates that made up the total payment, and a brief description of what generated the payment.

| e WiSA           | CWIS                            |                      |            |                          |
|------------------|---------------------------------|----------------------|------------|--------------------------|
| - Payment Req    | uest Identification             |                      |            |                          |
| Payment ID:      | 9225613                         | Request Date:        | 05/01/2008 | Cverpayment Repaid       |
| Creator:         | Batch Program                   | County:              | Ashland    | Cancelled                |
| - Provider Infor | mation                          |                      |            |                          |
| Provider:        | Children's Group Home           | Provider ID: 92214   | 75         |                          |
| Invoice Number:  |                                 | Invoice Date: 00/00  | 1/0000     |                          |
| Payee:           | Children's Group Home           | Payee ID: 92214      | 75         |                          |
| Case Particip    | ant Information                 |                      |            |                          |
| Case:            | Bucky B Badger                  | Case ID:             | 9221882    |                          |
| Participant:     | Lacey Badger                    | Participant ID:      | 9225431    |                          |
| Worker:          | Christopher Partridge           | Placement Status:    | Group Home | ~                        |
| - Service Inform | nation                          |                      |            |                          |
| Placement:       | Group Home - 01/01/07           |                      | ~          | Calculate                |
| Service Category | Group Care                      | ~                    |            | Total Amount: \$3,875.00 |
| Service Type:    | Group Home                      | <b>*</b>             |            | Basic: \$3,875.00        |
| Start Date:      | 01/01/2008 End Date:            | 01/31/2008 Units:    | 0          | Admin: \$0.00            |
| Overpayment So   | urce #:                         | Purchase Request ID: |            | Exceptional: \$0.00      |
| Description:     | ayment created as a result of a | placement            | ~          | Supplemental: \$0.00     |
| Repayment Inform | ation                           |                      |            |                          |
| Options:         | <u>92</u>                       |                      |            | Save <u>C</u> lose       |

### The Payment (Described - Continued)

The payment can be cancelled using the Cancelled checkbox in the upper right corner of the page. However, this checkbox is only available if the payment has not been associated to a check. Once a payment has been linked to a check, then canceling a payment can be accomplished by either canceling the individual payment line from the Pending Check Page (See the Financial How Do I Guide) or by canceling and rescheduling the checks which can be done at the Pending or the Outstanding check stage (see the Financial How Do I Guide) and then canceling the disassociated payment as noted below.

Note: Canceling a payment severs its association with the check - so a cancelled payment will never show under a check's icon or as a yellow payment icon.

| e WiSA (            | CWIS                  |             |               |                          |            |     |                    |                            |  |
|---------------------|-----------------------|-------------|---------------|--------------------------|------------|-----|--------------------|----------------------------|--|
| - Payment Requ      | est Identification    |             |               |                          |            |     |                    |                            |  |
| Payment ID:         | 9225613               |             | Request Date  | Request Date: 05/01/2008 |            |     | Cverpayment Repaid |                            |  |
| Creator:            | Batch Program         |             | County:       | ,                        | Ashland    |     | 🔽 Cancel           | led 🔶 🚽                    |  |
| <br>Provider Inform | nation                |             |               |                          |            |     |                    |                            |  |
| Provider: Cl        | nildren's Group Home  |             | Provider ID:  | 92214                    | 75         |     |                    |                            |  |
| Invoice Number:     |                       |             | Invoice Date  | : 00/00                  | 0000       |     |                    |                            |  |
| Payee: Cl           | nildren's Group Home  |             | Payee ID:     | 92214                    | 75         |     |                    |                            |  |
| Case Participa      | nt Information        |             |               |                          |            |     |                    |                            |  |
| Case:               | Bucky B Badger        |             | Case ID:      |                          | 9221882    |     |                    |                            |  |
| Participant:        | Lacey Badger          |             | Participant I | D:                       | 9225431    |     |                    |                            |  |
| Worker:             | Christopher Partridge |             | Placement S   | Status:                  | Group Home |     |                    | ~                          |  |
| - Service Inform    | ation                 |             |               |                          |            |     |                    |                            |  |
| Placement:          | Group Home - 01/01/   | /07         |               |                          |            | ~   |                    | Calculate                  |  |
| Service Category:   | Group Care            |             | ~             |                          |            |     | Total Amount:      | \$3,875.00                 |  |
| Service Type:       | Group Home            |             | *             |                          |            |     | Basic:             | \$3,875.00                 |  |
| Start Date:         | 01/01/2008            | End Date:   | 01/31/2008    | Units:                   | 0          |     | Admin:             | \$0.00                     |  |
| Overpayment Sour    | ce #:                 |             | Purchase Requ | uest ID:                 |            |     | Exceptional:       | \$0.00                     |  |
| Description:        | yment created as a r  | result of a | placement     |                          |            | ~ ~ | Supplemental:      | \$0.00                     |  |
| Repayment Informat  | ion 🕨 😰               |             |               |                          |            |     |                    | <u>S</u> ave <u>C</u> lose |  |

### Viewing a Cancelled Payment

As noted above, cancelled payments do not have an association with a check. Viewing a cancelled payment will require you to look under the payment icons of either a case or provider. You must check the "View Not Approved/Cancelled" checkbox or the cancelled payment will not display.

| Gaston, Nancy (9221074) Actions                                            |
|----------------------------------------------------------------------------|
| Active Foster Home Dane Cake, Caitlin M. (Supervisor) Des: Milwaukee       |
| Assignments                                                                |
| 📥 Basic                                                                    |
| 😞 Characteristics                                                          |
| E Checks                                                                   |
| 🔜 12/05/2006 123 \$951.00 Canceled, Incorrect Rate Milwaukee               |
| No rows found                                                              |
| 🛃 Licenses                                                                 |
| 😹 Members                                                                  |
| Rarent Agency                                                              |
| S Payment Requests                                                         |
| K Foster Home-Gen License 0-4 years old                                    |
| Ash, April 04/13/2007 \$317.00 11/01/2006 11/30/2006 Milwaukee             |
| Foster Home-Gen License 0-4 years old                                      |
| Tea, Green 04/13/2007 \$317.00 11/01/2006 11/30/2006 Milwaukee             |
| Foster Home-Gen License 0-4 years old                                      |
| Unknown, Baby 04/13/2007 \$317.00 11/01/2006 11/30/2006 Canceled Milwaukee |
| Foster Home-Gen License 0-4 years old                                      |
| Ash, April 01/30/2007 \$317.00 10/01/2006 10/31/2006 Milwaukee             |
| Foster Home-Gen License 0-4 years old                                      |
| Tea, Green 01/30/2007 \$317.00 10/01/2006 10/31/2006 Milwaukee             |
| Placement/Services                                                         |
| 2C Services                                                                |
| 🔛 Support Plan                                                             |

# Generating an "Episode Driven" Payment

As noted above, placements serve as the most common means of payment generation. Episode Driven payments are a type of automated payment. They are generally created for Group Homes and RCCs when the payments are larger and the fiscal unit wishes to have another check and balance before the payment is generated. In most instances, the purpose of this style of payment is to allow the user an opportunity to compare the payment output with an invoice from the provider.

From a functional perspective, this style of payment works very similar to a standard ongoing payment. Instead of producing the payment outright, the system produces a "zero dollar" payment. This "zero dollar" payment will require a financial person to enter "units" that correspond with the number of days of service provided by that provider to that child. The entry of the units and the approval of the payment request will stage the payment request for processing by the financial batches.

In the next section we will look at generating a payment manually via the Payment Request page.

### The Episode Driven Payment (Creating)

The Episode Drive payment is created when a placement uses a service type that is flagged with the "CCI Payment" characteristic. In our example below, you see where that flag is set on the Service Type. See the Financial How Do I Guide for more information about this and other controlling flags.

| Service Info       | ormation          |                  |                       |                         |               |
|--------------------|-------------------|------------------|-----------------------|-------------------------|---------------|
| County:            | Ashland 💉         |                  | Srvc Type Med Desc:   | RCC - CHPS              | ~             |
| ervice<br>ategory: | RCC               | *                | Srvc Type Short Desc: | RCC - CHPS              | •             |
| ervice Code:       | 38795             |                  | Service Type:         | RCC - CHPS              |               |
| S <u>e</u> rvice S | pecifics Licensin | g and Training   |                       |                         | 81            |
|                    |                   |                  |                       |                         |               |
| Service Ty         | pe Specifics      | Payments         |                       | Accounting Informa      | tion          |
| Case Re            | quired            | Payments /       | Allowed               | Reporting Category:     |               |
|                    | Possible          | ✓ Ongoing Set    | rvice/Placement       | Reporting Category 8    | *             |
|                    | ible              | Amount Au        | to Calculated         |                         |               |
| - 1033 Elig        | IDIC              | Service Sp       | ans Multiple Davs     | Statewide Reporting     | g Group       |
| I In Home          | Service           | E Rate by Ch     | ld Allowed            | RCC - CHPS              | ~             |
| Prefill Ter        | mplates           |                  |                       |                         |               |
|                    | PA rule           | Non-Syster       | n-Disbursed Payment   | Rate Type               |               |
| Service Grou       | in:               | CCI Paymer       | it <del>Cont</del>    | C By Service            | By Provider   |
| Out-of-Hom         | e Care Services   | Full Month       |                       | 5) 551 165              | E) Hondor     |
| Service Cote       |                   | C Advance        | -                     | Spending Limit          |               |
| Service Cale       | gory.             | Negative Pa      | avment Allowed 1      | Type: Per               | riod: Amount: |
| RUU                |                   | Client Unit Type |                       | NRA                     | 50.00         |
| Age Range:         |                   | Daily 💙          |                       |                         | 100.00        |
| None               | *                 | 0 mm such such   | Peruinadi             | Approval Level for Over | ride:         |

The Episode Driven financial batch looks for placements using service types flagged with the "CCI Payment" characteristic and generates a zero dollar payment. Below is an example of what these payments look like from the desktop. Notice that the payment has a \$0.00 value. This is indicative of an Episode Drive Payment. Clicking on the hyperlink will take you into the respective zero dollar payment request.

Once you open the zero dollar payment request, you will enter the number of units that correspond with the number of days of service provided by that provider to that child. The entry of the units and the approval of the payment request will stage the payment request for processing by the financial batches.

| ayment ID:<br>reator: | 9222477<br>Batch Program |            | Reques<br>County | t Date:      | 08/13/2007<br>Ashland | Overpaymen    | t Repaid   |
|-----------------------|--------------------------|------------|------------------|--------------|-----------------------|---------------|------------|
| Provider Inform       | nation                   |            |                  |              |                       |               |            |
| Provider:             | Ashland RCC              |            | Provid           | ler ID:      | 9221479               |               |            |
| nvoice Number:        |                          |            | Invoic           | e Date:      | 00/00/0000            |               |            |
| ayee:                 |                          |            | Payee            | ID:          | 9221479               |               |            |
| Case Participa        | nt Information           |            |                  |              |                       |               |            |
| lase:                 | Tracy Cann               |            | Case             | ID:          | 9221061               |               |            |
| Participant:          | Denise Cann              |            | Partic           | pant ID:     | 9221280               |               |            |
| Vorker:               | Karen Wells              |            | Place            | ment Status: | RCC                   |               | *          |
| Service Inform        | ation                    |            |                  |              |                       |               |            |
| Placement:            | RCC - CHPS - 10/         | /01/06     |                  |              |                       | ~             | Calculate  |
| Service Category:     | RCC                      |            | ~                |              |                       | Total Amount: | \$3,100,00 |
| Service Type:         | RCC - CHPS               |            | ×                |              | 4                     | Basic:        | \$0.00     |
| Start Date:           | 10/01/2006               | End Date:  | 10/31/2006       | Units        | 31                    | Admin:        | S0.00      |
| Overpayment Sour      | ce #:                    |            | Purchase         | Request ID:  |                       | Exceptional:  | \$0.00     |
| Description:          | it based payment         | created as | a result of a    | placement    |                       | Supplemental: | S0.00      |
|                       |                          |            |                  |              |                       |               |            |
| epayment informa      | tion                     |            |                  |              |                       |               |            |

Should there be a discrepancy between the number of service days provided and the dates of service generated by the system, this can be altered by simply changing the dates of service and entering the appropriate number of units. For example, if the provider reported that in October they only had the child for 25 days and the payment request generated for the entire month, then the units can be adjusted to 25 and the Start and End dates adjusted accordingly. In the example below, the dates were not adjusted and a validation message was presented indicating that the units and the service dates must match.

| Payment ID:<br>Creator: | 9222477<br>Batch Program |              | Request Date:<br>County: | 08/13/2007<br>Ashland   | Overpayment Repaid                   |
|-------------------------|--------------------------|--------------|--------------------------|-------------------------|--------------------------------------|
| Provider Inform         | nation                   | 🖉 Validati   | on Errors Webpa          | ge Dialog               |                                      |
| Provider:               | Ashland RCC              | You must     | correct the followin     | ng errors before (      | proceeding:                          |
| Invoice Number:         | 1                        | The numb     | er of units must be equa | I to the difference bet | ween the payment start and end dates |
| Payee:                  |                          | plus one.    |                          |                         |                                      |
| Case Participa          | nt Information           |              |                          |                         |                                      |
| Case:                   | Tracy Cann               | L            |                          |                         |                                      |
| Participant:            | Denise Cann              |              |                          | Close                   |                                      |
| Worker:                 | Karen Wells              |              |                          |                         |                                      |
| Service Inform          | ation                    | -            |                          | 0                       |                                      |
| Placement:              | RCC - CHPS - 1           | 0/01/06      |                          |                         | Calculate                            |
| Service Category:       | RCC                      |              | ~ /                      |                         | Total Amount: \$2,500,00             |
| Service Type:           | RCC - CHPS               |              | ~ /                      | 4                       | Basic: \$0.00                        |
| Start Date:             | 10/01/2006               | End Date:    | 10/31/2006 Ui            | nits: 25                | Admin: \$0,00                        |
|                         | ce #:                    |              | Purchase Request         | : ID:                   | Exceptional: \$0.00                  |
| Overpayment Sour        |                          | t created as | a result of a placeme    | ent                     | Supplemental: S0.00                  |

Once the number of units has been entered and the payment request has been approved, the payment will be visible under the payment icon \$ with the appropriate dollar amount. At this time, the payment is available to be picked up by the next check batch.

| e WiSA CWIS                                                                                                |
|----------------------------------------------------------------------------------------------------|
| C <u>r</u> eate <u>M</u> aintain <u>U</u> tilities Ad <u>o</u> ption Search He <u>l</u> p                  |
|                                                                                                    |
| Test Supervisor's Desktop                                                                                  |
| 🗖 Date Restricted 🔽 Participant View 🦳 View Not Approved/Cancelled                                         |
| Ticklers                                                                                                   |
| ▼ Cases                                                                                                    |
| Agate, Annie (20272) Actions                                                                               |
| CPS Family 08/01/2000 DefaultWorker, Ashland Milwaukee-Admin 2415 Wilson Street , Madison, WI 53701        |
| Badger, Bucky ( 9221882 ) Actions                                                                          |
| CPS Family 05/03/2007 Weber, Jenny (Supervisor) Outagamie - Appleton 111 State Street , Madison, WI 53701  |
| Cann. Tracy ( 9221061 ) Actions                                                                            |
| CPS Family 01/26/2003 Moe, Janelle M. Eau Claire - Courthouse - CPS 9856 Bamma Park , Eau Claire, WI 54701 |
| 🛧 Cann, Denise (9221280) Active F Biological Child 12/01/1997 None Actions                                 |
| Assignment                                                                                                 |
| 🖌 Eligibility                                                                                              |
| 🔁 Income/Eligibility                                                                                       |
| S Payment                                                                                                  |
| Ashland RCC                                                                                                |
| RCC - CHPS \$0.00 Cann, Denise 08/13/2007 01/01/2007 01/31/2007 Ashland                                    |
| Payment Ashland RCC                                                                                        |
| RCC - CHPS \$0.00 Cann, Denise 08/13/2007 12/01/2006 12/31/2006 Ashland                                    |
| Payment Ashland RCC                                                                                        |
| RCC - CHPS \$0.00 Cann, Denise 08/13/2007 11/01/2006 11/30/2006 Ashland                                    |
| 🕉 Payment Ashland RCC 룾                                                                                    |
| RCC - CHPS \$2,500.00 Cann, Denise 08/13/2007 10/07/2006 10/31/2006 Ashland                                |

After the check batch runs, the Payment will display under the payment icon **\$** as a payment linked to a check (via the case view), and under the Checks icon (via the provider view). The example below shows the view from the case.

| e WiSACWIS                                                                                                 |
|----------------------------------------------------------------------------------------------------|
| Create Maintain Utilities Adoption Search Help                                                             |
|                                                                                                    |
| Test Supervisor's Desktop                                                                                  |
|                                                                                                    |
| Date Restricted V Participant view D View Not Approved/Cancelled                                           |
| Ticklers                                                                                                   |
| Cases                                                                                                    |
| Agate Annie (20272) Actions                                                                                |
| CPS Family 08/01/2000 DefaultWorker, Ashland Milwaukee-Admin 2415 Wilson Street Madison. WI 53701          |
| Badger, Bucky (9221882) Actions                                                                            |
| CPS Family 05/03/2007 Weber, Jenny (Supervisor) Outagamie - Appleton 111 State Street , Madison, WI 53701  |
| Cann, Tracy ( 9221061 ) Actions                                                                            |
| CPS Family 01/26/2003 Moe, Janelle M. Eau Claire - Courthouse - CPS 9856 Bamma Park , Eau Claire, WI 54701 |
| Tann, Denise (9221280) Active F Biological Child 12/01/1997 None Actions                                   |
| Assignment                                                                                                 |
| Eligibility                                                                                                |
| 🐮 income/Eligibility                                                                                       |
| Segment                                                                                                    |
| <u>Payment Ashland RCC</u> <u>PCC_CHPS_S0.00_Casp_Depise_08/13/2007_01/01/2007_01/21/2007_Ashland</u>      |
| Receivers solution cann, benise torisized right the right of an annual Ashland                             |
| RCC - CHPS \$0.00 Cann. Denise 08/13/2007 12/01/2006 12/31/2006 Ashland                                    |
| A Payment Ashland RCC                                                                                      |
| RCC - CHPS \$0.00 Cann, Denise 08/13/2007 11/01/2006 11/30/2006 Ashland                                    |
| Payment Jones                                                                                              |
| One Time FH Placement Payment (\$45.50) Cann, Denise 05/09/2007 05/28/2006 05/31/2006 Ashland              |
| Payment Ashland RCC Pending Check                                                                          |
| RCC - CHPS \$2,500.00 Cann, Denise 10/07/2006 10/31/2006 Ashland                                           |

# Generating a "Non-System-Dispersed" Payment

As noted above, Non-System-Dispersed payments are generated similar to ongoing payments, however, their processing ends at the creation of the payment. These payments never become associated with a check. Their purpose is to allow the county to document costs of care for claiming purposes without actually producing a check in the system. This type of payment is currently used to document WRAP, FPI, and YES placement service costs.

In the next section we will look at how to generate a "Non-System-Dispersed" payment and how it displays compared to a standard ongoing payment.

### The Non-System-Dispersed Payment (Creating)

The Non-System-Dispersed payment is created when a placement uses a service type that is flagged with the "Non-System-Dispersed" characteristic. In our example below, you see where that flag is set on the Service Type. See the Financial How Do I Guide for more information about this and other controlling flags.

| Service Information                                                               |                                                                                                    |             |                       |                                                                   |         |            |
|-----------------------------------------------------------------------------------|----------------------------------------------------------------------------------------------------|-------------|-----------------------|-------------------------------------------------------------------|---------|------------|
| ounty: Ashland  ervice  ategory: Wrap Foster Home - Contracted ervice Code: 42527 |                                                                                                    |             | Srvc Type Med Desc:   | C: Wrap FH 5-11 V<br>C: Wrap FH 5-11 V<br>Wrap FH Contracted 5-11 |         |            |
|                                                                                   |                                                                                                    | ~           | Srvc Type Short Desc: |                                                                   |         |            |
|                                                                                   |                                                                                                    |             | Service Type:         |                                                                   |         |            |
| S <u>e</u> rvice Specific                                                         | s <u>L</u> icensing an                                                                                                    | d Training  |                       |                                                                   |         |            |
| Conside Tune Engl                                                                 | sifice                                                                                                    | - Daemonte  |                       | Accounting Infor                                                  | mation  |            |
| Case Required                                                                     | Payments       Case Required       Title XIX Possible       1099 Eligible       In Home Service                                                                                                    |             | llowed                | Reporting Category:                                               |         |            |
| Title VIV Possible                                                                |                                                                                                    |             | rvice/Placement       | Reporting Category 8                                              |         |            |
| T 1099 Eligible                                                                   |                                                                                                    |             | o Calculated          |                                                                   |         |            |
| In Home Service                                                                   |                                                                                                    |             | ans multiple Days     | Wrap FH Contracted 5-11                                           |         |            |
| Prefill Templates                                                                 |                                                                                                    | Non-System  | n-Disbursed Payment   | Rate Type<br>By Service By Provider                               |         |            |
| Out-of-Home Care Se<br>Service Category:                                          | ervices 👻                                                                                                    | Advance     |                       | Spending Limit                                                    |         | -<br>      |
| Wrap Foster Home -                                                                | Contracted                                                                                                    | Negative Pa | yment Allowed         | Туре:                                                             | Period: | Amount:    |
| Age Range:                                                                        | Foster Home - Contracted     Image:     Image: |             |                       | Child Based                                                       | Monthly | \$2,000.00 |

. .

The Non-System-Dispersed payment is created by the same financial batch (Calc Ongoing) that produces your ongoing payments. However, once the payment has been created processing is complete. These payments will never become associated with a check.

| e WiSACWIS                                                                                                  |
|----------------------------------------------------------------------------------------------------|
| C <u>r</u> eate <u>M</u> aintain <u>U</u> tilities Ad <u>o</u> ption Search He <u>l</u> p                   |
|                                                                                                    |
| Test Supervisor's Desktop                                                                                   |
| 🗖 Date Restricted 🔽 Participant View 🔲 View Not Approved/Cancelled                                          |
| Ticklers                                                                                                    |
| Cases                                                                                                    |
| Agate, Annie (20272) Actions                                                                                |
| CPS Family 08/01/2000 DefaultWorker, Ashland Milwaukee-Admin 2415 Wilson Street , Madison, WI 53701         |
| Badger, Bucky ( 9221882 ) Actions                                                                           |
| CPS Family 05/03/2007 Weber, Jenny (Supervisor) Outagamie - Appleton 111 State Street , Madison, WI 53701   |
| Cann, Tracy ( 9221061 ) Actions                                                                             |
| CPS Family 01/26/2003 Moe, Janelle M. Eau Claire - Courthouse - CPS 9856 Bamma Park , Eau Claire, WI 54701  |
| Cann, Denise (9221280) Active F Biological Child 12/01/1997 None Actions                                    |
| Tann, Paul (9221279) Active M Father 07/19/1964 None Actions                                                |
| 🛉 Cann, Steven (9225503) Active M Biological Child 06/10/2001 None Actions                                  |
| Assignment                                                                                                  |
| 🖌 Eligibility                                                                                               |
| 🔁 Income/Eligibility                                                                                        |
| \$ Payment                                                                                                  |
| 🕉 Payment Cake                                                                                              |
| Wrap FH Contracted 5-11 \$346.00 Cann, Steven Non-System-Disbursed 08/16/2007 02/01/2007 02/28/2007 Ashland |
| Payment Cake                                                                                                |
| Wrap FH Contracted 5-11 \$346.00 Cann, Steven Non-System-Disbursed 08/16/2007 01/01/2007 01/31/2007 Ashland |

The only maintenance that can be done on a Non-System-Dispersed payment is a cancellation. This is done by checking the Cancelled checkbox in the upper right hand corner of the Payment Request page.

Note: There is nothing on the Payment Request page that indicates that this is a Non-System-Dispersed payment; it looks like a regular payment from this page.

| Payment Reque                 | est Identification                                           |                 | Device at D               | Sata:       | 14/06/0007 |                   |                    |  |  |
|-------------------------------|--------------------------------------------------------------|-----------------|---------------------------|-------------|------------|-------------------|--------------------|--|--|
| Payment ID:                   | 9222484                                                      |                 | Request L                 | Jate:       | 11/26/2007 | U Overpa          | Overpayment Repaid |  |  |
| ureator:                      | Batch Program                                                |                 | County:                   |             | Ashland    | I <b>⊻</b> Cancel | led                |  |  |
| Provider Inform               | nation                                                       |                 |                           |             |            |                   |                    |  |  |
| Provider:                     | Birthday Cake                                                |                 | Provider                  | ID:         | 9221473    |                   |                    |  |  |
| Invoic <mark>e Number:</mark> |                                                              |                 | Invoice [                 | Date:       | 00/00/0000 |                   |                    |  |  |
| Payee:                        | Birthday Cake                                                |                 | Payee ID                  | );          | 9221473    |                   |                    |  |  |
| Case Participa                | nt Information                                               |                 |                           |             |            |                   |                    |  |  |
| Case:                         | Tracy Cann                                                   |                 | Case ID:                  |             | 9221061    |                   |                    |  |  |
| Participant:                  | Steven Cann Participant ID:<br>Karen Wells Placement Status: |                 | Participa                 | int ID:     | 9225503    |                   |                    |  |  |
| Worker:                       |                                                              |                 | Fstr Fam Hm (Non-Rel) 🗸 🗸 |             |            |                   |                    |  |  |
| Service Inform                | ation                                                        |                 |                           |             |            |                   |                    |  |  |
| Placement:                    | Wrap FH Contract                                             | ted 5-11 - 01/0 | 1/07                      |             |            | ~                 | Calculate          |  |  |
| Service Category:             | Wrap Foster Hom                                              | e - Contracted  | Ŷ                         |             |            | Total Amount:     | \$346.00           |  |  |
| Service Type:                 | Wrap FH Contract                                             | ted 5-11        | Y                         |             |            | Basic:            | \$346.00           |  |  |
| Start Date:                   | 02/01/2007                                                   | End Date:       | 02/28/2007                | Units:      | 0          | Admin:            | S0.00              |  |  |
| Overpayment Sour              | rce #:                                                       |                 | Purchase R                | lequest ID: |            | Exceptional:      | \$0,00             |  |  |
| Description: Pa               | yment created as                                             | a result of a   | a placement               |             |            | Supplemental:     | \$0.00             |  |  |

The screen shot below shows the difference between a Non-System-Disbursed payment and a payment that will become part of a check.

| e WiSACWIS                                                                                                    |
|----------------------------------------------------------------------------------------------------|
| C <u>r</u> eate <u>M</u> aintain <u>U</u> tilities Ad <u>o</u> ption Search Help                                                                                                    |
| Test Supervisor's Desktop                                                                                                    |
| Ticklers                                                                                                    |
| <ul> <li>Cases</li> <li><u>Aqate, Annie (20272)</u> <u>Actions</u><br/>CPS Family 08/01/2000 DefaultWorker, Ashland Milwaukee-Admin 2415 Wilson Street, Madison, WI 53701</li> <li><u>Badger, Bucky (9221882)</u> <u>Actions</u><br/>CPS Family 05/03/2007 Weber, Jenny (Supervisor) Outagamie - Appleton 111 State Street, Madison, WI 53701</li> <li><u>Cann, Tracy (9221061)</u> <u>Actions</u><br/>CPS Family 01/26/2003 Moe, Janelle M. Eau Claire - Courthouse - CPS 9856 Bamma Park, Eau Claire, WI 54701</li> <li><u>Cann, Denise (9221280)</u> <u>Active F Biological Child 12/01/1997 None Actions</u></li> <li><u>Cann, Steven (9225503)</u> <u>Active M Father 07/19/1964 None Actions</u></li> <li><u>Cann, Steven (9225503)</u> <u>Active M Biological Child 06/10/2001 None Actions</u></li> <li><u>Massignment</u><br/><u>Fligibility</u><br/><u>Biological Child 06/10/2001 None Actions</u></li> </ul> |
| Payment         WRAP Provider           Wrap In Home         \$3,200.00         Cann, Steven         08/16/2007         02/01/2007         02/28/2007         Ashland           Payment         Cake         Wrap FH Contracted 5-11         \$346.00         Cann, Steven         Non-System-Disbursed         08/16/2007         02/01/2007         02/28/2007         Ashland           Payment         WRAP Provider         WRAP Provider         Wrap In Home         \$3,200.00         Cann, Steven         08/16/2007         01/01/2007         Ashland                                                                                                    |
| Wrap FH Contracted 5-11 \$346.00 Cann, Steven Non-System-Disbursed 08/16/2007 01/01/2007 01/31/2007 Ashland                                                                                                    |

The screen shot below displays the next step in the financial batch processing as a payment becomes part of a check  $\overline{\mathbf{\Phi}}$ .

**Note:** The Non-System-Disbursed payment remains a payment **a** indefinitely. It never becomes associated with a check.

| e WiSA CWIS                                                                                                    |
|----------------------------------------------------------------------------------------------------|
| C <u>r</u> eate <u>M</u> aintain <u>U</u> tilities Ad <u>o</u> ption Search Help                                                                                                    |
| Test Supervisor's Desktop                                                                                                    |
| 🗖 Date Restricted 🔽 Participant View 🔲 View Not Approved/Cancelled                                                                                                    |
| Ticklers                                                                                                    |
| ✓ Cases                                                                                                    |
| CPS Family 08/01/2000 DefaultWorker, Ashland Milwaukee-Admin 2415 Wilson Street , Madison, WI 53701<br>■ Badger, Bucky (9221882) Actions<br>CPS Family 05/03/2007 Weber, Jenny (Supervisor) Outagamie - Appleton 111 State Street , Madison, WI 53701<br>■ Cann. Tracy (9221061) Actions<br>CPS Family 01/26/2003 Moe, Janelle M. Eau Claire - Courthouse - CPS 9856 Bamma Park , Eau Claire, WI 54701<br>■ Cann. Denise (9221280) Active F Biological Child 12/01/1997 None Actions<br>■ Cann. Paul (9221279) Active M Father 07/19/1964 None Actions<br>■ Cann. Steven (9225503) Active M Biological Child 06/10/2001 None Actions<br>■ Assignment<br>■ Eligibility<br>■ Income/Eligibility<br>■ Payment<br>■ Payment Cake |
| Ashland Ashland Ashland Carrier Carrier Carrier Carrier Steven Non-System-Disbursed 06/16/2007 02/01/2007 02/26/2007 Ashland                                                                                                    |
| Wrap FH Contracted 5-11 \$346.00 Cann, Steven Non-System-Disbursed 08/16/2007 01/01/2007 01/31/2007 Ashland                                                                                                    |
| Payment WRAP Provider Pending Check<br>Wrap In Home \$3,200.00 Cann, Steven 02/01/2007 02/28/2007 Ashland<br>Pending Check<br>Wrap In Home \$3,200.00 Cann, Steven 01/01/2007 01/31/2007 Ashland                                                                                                    |

# **Generating a Payment Manually**

As noted above, placements serve as the most common means of payment generation. However, there are times when you may need to create a one-time-payment. Manual payments are created for two main purposes. The first is the documentation of clothing allowances or emergency funds provided by an agency to a provider that came outside of the normal check processing time frames. The second is to correctly document and produce payments that may have incorrectly calculated.

Ultimately, the placement marries the child, provider, service, and service dates together to generate a Basic rate. A Rate Setting may also contribute to a payment by generating Supplemental and Exceptional rates. Furthermore, how the service is set up controls how the payment behaves. For example, a service can be set up to not be pro-rated (see the Financial How Do I Guide for more information).

In the next section we will look at generating a payment manually via the Payment Request page.

#### Creating a Manual Payment

There are three ways to create a manual payment. If you have an assignment to the case you can create the payment through Create > Case Work > Payment. If you have an assignment to the provider, then you can create the payment through Create > Provider Work > Payment. If you do not have an assignment to either the case or the provider, you can create the payment by selecting Create > Financial Work > Payment Request. The first two options will pre-fill information from the case or the provider, respectively. Creating a payment via Financial Work requires that you search all information (provider and case). Since this is the most complex method, we will review that process here.

Note: Unlike most other pieces of work in the application, a manual payment can be created even when a case is closed.

### Creating a Manual Payment (Via Create > Financial Work)

As noted above, this is the most complex method for creating a manual payment. If you have an assignment to a case or a provider, please create the manual payment via Create > Case Work or Provider Work. For our example below, we are going to access the page by selecting Create > Financial Work > Payment Request. This opens the Payment Request page.

From this page you will search out both the Provider and the Case Participant using their associated Search hyperlink.

| Payment ID:<br>Creator: | Erica L. Richardson |           | Request<br>County: | Date:       | 08/08/2007<br>Ashland | Cverpaymen    | t Repaid          |
|-------------------------|---------------------|-----------|--------------------|-------------|-----------------------|---------------|-------------------|
| Provider Inform         | mation              |           |                    |             |                       |               |                   |
| Provider:               |                     |           | Provide            | er ID:      |                       |               | Search            |
| Invoice Number:         |                     |           | Invoice            | Date:       | 00/00/0000            |               | 7                 |
| Payee:                  |                     |           | Payee              | ID:         |                       |               |                   |
| Case Participa          | ant Information     |           |                    |             |                       | 10624         |                   |
| Case:                   |                     |           | Case ID            | D:          |                       |               |                   |
| Participant:            |                     |           | Particip           | ant ID:     |                       |               | Search            |
| Worker:                 |                     |           | Placem             | ent Status: |                       |               | ~                 |
| Service Inform          | ation               |           |                    |             |                       |               |                   |
| Placement:              | [                   |           |                    |             |                       | ~             | <u>C</u> alculate |
| Service Category:       |                     |           | ~                  |             |                       | Total Amount: | \$0.00            |
| Service Type:           |                     |           | v                  |             |                       | Basic:        | \$0.00            |
| Start Date:             | 00/00/0000          | End Date: | 00/00/0000         | Units       | c:                    | Admin:        | \$0.00            |
| Overpayment Sou         | rce #:              |           | Purchase           | Request ID  | :                     | Exceptional:  | \$0.00            |
| - · · · · · ·           | ,                   |           |                    |             | ,                     |               | [eo.oo            |
| Description:            |                     |           |                    |             |                       | Supplemental: | 30.00             |

### Creating a Manual Payment (Via Create > Financial Work - Continued)

When searching out the case participant, you will begin by searching out the participant's name. Once returned, expand the participant icon and then expand the Cases icon. You will want to select the radio button next to the case where you want the payment created (there may be more than one case - so it's important that the correct case is chosen).

| ast Marrie, Agato    | First Nar              | ne:a*                  | Person ID:               |            |                                         |
|----------------------|------------------------|------------------------|--------------------------|------------|-----------------------------------------|
| SN:                  | DOB:                   | 00/00/0000             | Gender:                  | *          |                                         |
| Street:              |                        | City:                  | *                        | ZIP Code   |                                         |
| Incl. AKA Search Pr  | ecision:               |                        | Sort By: Alpha 🗸         |            | <u>S</u> earch                          |
|                      | Low                    | Med                    | High                     |            |                                         |
|                      |                        | Record                 | 1 to 4 of 4              |            |                                         |
| Persons Returned     |                        | to bit is the bits for |                          |            |                                         |
| Agate, Alfred (2098) | () 1111 W Lake Ave     | ., Ashland Male 06     | /23/1999                 |            | <u>^</u>                                |
| Basic Person In      | ormation               |                        |                          |            |                                         |
| Access Penarts       |                        |                        |                          |            |                                         |
| Cases                |                        |                        |                          |            |                                         |
|                      | aia ( 00070 )          |                        |                          |            |                                         |
| Agate, Ar            | ( Alleged Victim House | shold Member onen      | ad DafaultWorker Ashlar  | d Account  |                                         |
|                      | Alleged Victim, Hous   | enolo member open      | ed Defaultworker, Ashiar | id Account | 1 A A A A A A A A A A A A A A A A A A A |
| Clerk Yes            | None 08/01/2000        | Milwaukee-Admin        |                          |            |                                         |

#### Creating a Manual Payment (Via Create > Financial Work - Continued)

Once the Case and Participant information are collected the next step is to document the specifics surrounding the service and the rate. If the payment is to a "placement provider," it is important that the placement that the payment is associated with is chosen from the "Placement" drop down. By doing this, the payment request will pull together the correct rates for that placement and any associated rate settings. If you are creating a clothing allowance, as is the case below, then choosing the Placement will accurately calculate how much of a clothing allowance the provider is eligible to receive.

| e WiSA (            | CWIS                               |                          |                     |                   |                            |
|---------------------|------------------------------------|--------------------------|---------------------|-------------------|----------------------------|
| Payment Reque       | est Identification                 | Downed Date:             | 0540000             | <b>F</b> .        |                            |
| Creator:            | Test Supervisor                    | Request Date:<br>County: | Ashland             | l Overpa          | ayment Repaid              |
| Provider Inform     | nation                             |                          |                     |                   |                            |
| Provider: A         | shland Provider                    | Provider ID: 9221        | 461 <u>Search</u>   |                   |                            |
| Invoice Number:     |                                    | Invoice Date: 00/0       | 0/0000              |                   |                            |
| Payee:              |                                    | Payee ID:                |                     |                   |                            |
| Case Participa      | nt Information                     |                          |                     |                   |                            |
| Case:               | Annie Agate                        | Case ID:                 | 20272               |                   |                            |
| Participant:        | Alfred Agate                       | Participant ID:          | 20987               |                   | Search                     |
| Worker:             | Ashland DefaultWorker              | Placement Status:        | Fstr Fam Hm (Non-Re | D                 | *                          |
| Service Information | ation                              |                          |                     |                   |                            |
| Placement:          | Foster Home-Gen License 5-11 years | ~                        |                     | <u>C</u> alculate |                            |
| Service Category:   | One Time Payment- Foster Home      | ~                        |                     | Total Amount:     | \$175.00                   |
| Service Type:       | FH Clothing Allowance 5-11 Years   | *                        |                     | Basic:            | \$0.00                     |
| Start Date:         | 01/01/2007 End Date: 01/0          | 11/2007 Units            |                     | Admin:            | \$0.00                     |
| Overpayment Sour    | ce #:                              | Purchase Request ID:     |                     | Exceptional:      | \$0.00                     |
| Description:        |                                    |                          | ~                   | Supplemental:     | \$0.00                     |
| Repayment Informat  | ion 🕨                              |                          |                     |                   |                            |
| Options:            | <u>vo</u>                          |                          |                     |                   | <u>S</u> ave <u>C</u> lose |

### Viewing the Manual Payment

After a Manual Payment has been approved, it will be nested under the Payment icon **\$** until the next financial batch runs (Weekly or Monthly). The payment will be picked up by Calc Ongoing and associated to a check. The illustration below shows a manual payment prior to the financial batches running. There is no visual difference or truly functional difference between a manual payment and a payment created by the application from a placement.

| e WiSA CWIS                                                                                                    |
|----------------------------------------------------------------------------------------------------|
| Create Maintain Utilities Adoption Search Help                                                                      |
| Test Supervisor's Desktop                                                                                           |
| Date Restricted Participant View View Not Approved/Cancelled                                                        |
| Ticklers                                                                                                    |
| 🗢 Cases                                                                                                    |
| Agate, Annie (20272) Actions                                                                                        |
| CPS Family 08/01/2000 DefaultWorker, Ashland Milwaukee-Admin 2415 Wilson Street, Madison, WI 53701                  |
| Assignment                                                                                                    |
| Fligibility                                                                                                    |
| Income/Eligibility                                                                                                  |
| 5 Payment                                                                                                    |
| Et Clething Allowance 5 11 Vesce 5175 00 Agets Alfred 08/08/2007 01/01/2007 01/01/2007 Ashland                      |
| Alled Voltaring Allowance 5-11 Years \$175.00 Agate, Alled Voltarizour Vitro 1/2007 Vitro 1/2007 Ashland            |
| Foster Home-Gen License 5-11 years old \$1,320.00 Agate, Alfred 02/01/2007 02/28/2007 Ashland                       |
| Payment Provider Pending Check                                                                                      |
| Foster Home-Gen License 5-11 years old \$1,320.00 Agate, Alfred 01/01/2007 01/31/2007 Ashland<br>Placement/Services |

# **Bullet Points Regarding Payments**

- ✓ There are two types of auto-generated payments (Ongoing and Episode Driven).
- Users can generate manual payments for purposes of documenting clothing allowances, emergency funds provided by an agency to a provider, and payment corrections.
- ✓ If a payment shows up on the pre-payment report (FM0103) and is not actually created, then most likely the service type does not have a Reporting Category. The Reporting Category can be updated via Maintain > Service Type.
- The split of a payment's Administrative portion and Maintenance portion (Basic, Supplemental, and Exceptional rates) is controlled by the "parent agency rule." This rule looks specifically at the placement provider's Parent Agency and the Parent Agency's for profit or not-for-profit status. This "parent agency rule" uses the following edits:
  - If the Parent Agency is a *For Profit* Parent Agency, then the payment is split (maintenance goes to the placement provider and administrative goes to the Parent Agency).
    - > If a user overrides the parent agency rule, nothing happens!
    - Note: "Splitting" a payment from the Out of Home Placement page only splits the maintenance portion of the payment and thus will not alter the Administrative fee rules.
  - If the Parent Agency is a *Not-for Profit* Parent Agency, then the entire payment goes to the Parent Agency.
    - > If a user overrides the parent agency rule, then it splits out the payment as if it were a For Profit Parent Agency.
- ✓ Non-System-Dispersed Payments never become linked to checks. They are used as markers for IV-E claiming purposes (an example where the Non-System-Dispersed Payment is used is with WRAP, FPI, or YES payments).

# **Recommended Reports for Payments**

- ✓ FM0102 Episode Driven Payments: This report summarizes all the cases where an episodic payment is created. If used, Episode driven payments are generally produced for RCC, group home, and Wraparound placement settings.
- FM0103 Pre-Payment: This report is run three business days before the month's end. It shows the counties an estimate of how providers will be paid for the current month. The estimated payments are based on current placements. Essentially, this report behaves much like a crystal ball, predicting what a provider's payment will be, assuming the placement remains as is for the remainder of the month.
- FM0105 Payment Reconciliation Report: This report provides a listing of all system-disbursed payments and overpayment adjustments (this report does not list non-recouped overpayments). Use this report to reconcile against the county's reported financial output.
- ✓ FM0108 Financial Payment Sweep: This report provides a listing of all system-disbursed payments and overpayment adjustments (this report does not list non-recouped overpayments) as well as the status and information on the checks the payments are associated to. Use this report to reconcile against the county's reported financial output.
  - Note: This listing of reports is not wholly inclusive of all reports available for this topic. This is a listing of the recommended reports that are available through the eWiSACWIS application. There may be other reports that a county or individual user may find helpful. Please refer to your eWReports application and access Utilities > Report Information to view all reports that are available.

# Key Financial Terms and Definitions for Payments

| Term                  | Definition                                                                                                    |
|-----------------------|----------------------------------------------------------------------------------------------------|
| Administrative rate   | The administrative rate paid to the parent agency is set by a contract.                                                                                                    |
| Basic Rate            | The rate intended to cover food, clothing, housing, basic transportation, personal care, and other expenses on a monthly basis. The fixed monthly payment for a foster child is determined solely by the age of the child. A child's basic maintenance rate will increase when the child reaches the age of 5, 12, and 15. The higher rate is effective on the date on which the birthday occurs. Because the rate is based on the needs of each child, it may also include extra payments (supplemental and exceptional payments) in addition to a basic maintenance rate.<br><b>Note:</b> No monthly payment for the combined basic maintenance, supplemental, and exceptional rates may exceed \$2,000. |
| Batch                 | A batch is a program that is assigned to run without further user interaction. Batch jobs run in the background and produce data (such as payments or checks) and reports.                                                                                                    |
| Calc Ongoing payments | Recurring payments generated by the "Calc Ongoing" batch. These payments are most often generated for out of home placements, such as foster homes, Treatment Foster Homes, Kinship etc. One time payments and Overpayment Adjustments are also picked up by the "Calc Ongoing" batch. Calc Ongoing automatically pro-rates for partial month periods, and generates overpayments automatically when appropriate. Services that use the "Calc Ongoing" batch to generate payments will do so until a closing date has been entered.                                                                                                    |
| Cancelled             | A status indicating that a piece of case work or provider work is no longer valid. Generally this is related to Checks, Payments, or Overpayments.                                                                                                    |
| Check                 | A Check may consist of one or several different Payments and Overpayment Adjustments.                                                                                                    |
|                       | <b>Pending:</b> This is the first stage in the check process. Checks remain appear in a pending status immediately after the "Calc Ongoing" batch runs. They will remain in this status until the "Pre-Audit" batch runs, which moves a check from a Pending status to an In Process status.                                                                                                    |
|                       | Note: When a check is in a "Pending" status you may cancel or stop this check or any associated payments.                                                                                                    |
|                       | <b>In Process:</b> This is the 2nd stage in the check process. A check that is in the In Process status is assumed to be correct in its makeup. The check was not cancelled in the pending stage and is waiting to be printed and mailed.                                                                                                    |
|                       | <b>Note:</b> The check status will remain "In Process" until a check number and check date is applied to that check. Once a check number and date is recorded for that check the status will move from "In Process" to "Outstanding."                                                                                                    |
|                       | <b>Outstanding:</b> This is the final stage in the check process. A check that is in an "Outstanding" status has check numbers and dates recorded. The check number and check date correspond with the actual check number and the date of the actual check processing.                                                                                                    |
|                       | <b>Note:</b> Once a check has reached an "Outstanding" status it can be used for reimbursement in Trust Accounts, and will ultimately be figured into the IV-E claiming calculations.                                                                                                    |

| Term                         | Definition                                                                                                    |
|------------------------------|----------------------------------------------------------------------------------------------------|
| Child specific rate          | This type of rate is documented on the Out-of-home placement. It is used to generate a paid rate that is specific to the child that is placed. It is most commonly used to document out of state placements, as well as adoption assistance.                                                                                                    |
| Cost of care                 | The total cost to a county for a child's placements and other services. Counties have discretion regarding what types of services that they document as paid outside of the standard paid placement service and associated rate setting.                                                                                                    |
| Exceptional Rate             | An additional monthly payment for a child's care where the needs of the child require more from the provider warranting a rate paid above the basic maintenance and supplemental payments. The additional payment is being provided in order to ensure the child's needs in the foster home are met and to prevent placement in a more restrictive setting.                                                                                                    |
|                              | Note: No monthly payment for the combined basic maintenance, supplemental, and exceptional rates may exceed \$2,000.                                                                                                    |
| Maintain Rate                | By Service: All providers will use the same rate established for the specific service. An example of a "Service" specific rate would be a Foster Home services rate, where each provider carrying the Foster Home General - 0-4 Rate will generate the same standard Basic Maintenance Rate.                                                                                                    |
|                              | By Provider: The rate is governed at the provider level. For a specific service, each provider carrying that service can have a different rate. An example of a "Provider" specific rate would be a Group home service where many providers carry the Group Home service and often offer different rates for that service.                                                                                                    |
| Manual check                 | Used when a worker issues a physical check, on the spot. The financial worker will enter a One Time Payment into the system for a service which is designated as an Emergency Payment on the Payment Request page. A check number must then be recorded for that physical check, through the Manual Checks page.                                                                                                    |
| Non-System Disbursed Payment | This is a specific type of payment used to document that a payment occurred, yet it is not desired to attach the payment to a check.<br>This type of payment is used most often when document placement costs for FPI, YES, or Wraparound placements where the state<br>can claim the costs of the Non-System Disbursed placement payment. The actual costs of the program are paid out via a System<br>Disbursed payment that is attached to a check containing the full amount of the program's costs.                                |
| Override parent agency rule  | If there is a name other than the foster home provider's name in the Parent Agency field and the payment is to go directly to the foster home provider, overriding the parent agency is necessary.                                                                                                    |
|                              | <b>Note:</b> If the CPA is "Not for Profit," the Administrative payment plus foster care provider payment will be sent to the CPA. If the CPA is "For Profit," the Administrative portion will be sent to the parent agency and the foster care provider payment (basic, supplemental, and/or exceptional portion) will be sent to the foster care provider.                                                                                                    |
| Parent Agency                | The agency that is responsible for the licensing and supervision for a home provider, most often associated to a Treatment Foster<br>Home. In eWiSACWIS, all payments made to a home provider that is associated with a "not-for-profit" parent agency go directly to<br>the parent agency. That parent agency is then responsible for paying the home provider. If the parent agency is "for-profit" then the<br>payment is split: the provider receives their foster payment and the parent agency receives their appropriate amount. |

| Term               | Definition                                                                                                    |
|--------------------|----------------------------------------------------------------------------------------------------|
| Payee              | The provider receiving payment. In most Foster Home scenarios the "Placement Provider" and the "Payee" are one in the same.<br>However, in Treatment Foster Homes, Group Homes, or RCCs the "Placement Provider" often is governed by a Parent Agency or a<br>Child Placing Agency that is responsible for receiving the payment. In these scenarios the "Placement Provider" and the Payee will<br>differ. |
|                    | It is important to realize that all payment and check data will reflect under the Payee.                                                                                                    |
| Payment            | A payment will consist of the Basic Maintenance, Supplemental, Exceptional, and Administrative costs for a particular child and provider. There can be several payments attached to one check. In essence, the payment comes before the check. Visually, payments are reflected several different ways:                                                                                                    |
|                    | This icon indicates that the payment is not attached to a check. You will see payments recorded like this for one-time payment requests that have not been picked up by a check batch, or for "Episode Driven Payments" (Zero-dollar payments) for Group Homes, RCC, and some Wraparound Payments.                                                                                                    |
|                    | This icon illustrates a payment that is attached to a check. Following this icon will be two hyperlinks, the first will be the hyperlink for the payment and the second will be the link for the check that the payment is attached to.                                                                                                    |
|                    | This icon describes an overpayment, which can also be thought of as a negative one-time payment.                                                                                                    |
| Placement Provider | The provider where the child is physically resides for care.                                                                                                    |
| Rate Setting       | A tool used to document costs paid to a provider above the Basic Maintenance Rate. The Rate Setting justifies Supplemental costs based on Behavioral, Emotional, or Physical characteristics of a child. There is also an area of the Rate Setting used to justify Exceptional costs that are paid above the identified Supplemental and Basic Maintenance costs.                                           |
|                    | additional payment costs. This includes Receiving homes.                                                                                                    |
| Service Rate       | The rate is specific to the service type. All providers will use the same rate established for the specific service. An example of a "Service" specific rate would be a Foster Home services rate, where each provider carrying the Foster Home General - 0-4 Rate will generate the same standard Basic Maintenance Rate.                                                                                  |
| Split payment      | An action that allows a user to set eWiSACWIS to generate multiple payments from one system generated payment. The payments can be split by percentage or a set amount. This is most commonly used when a payment should be sent to two distinct providers that share in the care of a given child.                                                                                                    |
| Supplemental Rate  | An additional monthly payment intended to cover the costs of caring for the child's special needs for a foster child with emotional, behavioral, or physical needs. A supplemental rate can be changed if the child's condition has changed.                                                                                                    |
|                    | Note: No monthly payment for the combined basic maintenance, supplemental, and exceptional rates may exceed \$2,000.                                                                                                    |
| Target Population  | The categorization of Youth Aids or Non-Youth Aids based on the selected criteria that ultimately directs the cost of care for the given child to come out of a specific funding source ("pot of money").                                                                                                    |